# **ONEBOX** SET UP 2019-2022

ONEBOT

0.

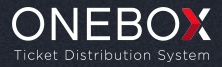

#### ÍNDICE SET UP

#### **PORTAL ONEBOX**

- 04 Definición de dominio del portal
- 05 Imagen corporativa de la compañía
- 06 Imagen header y background
- 07 <u>Textos legales</u>

#### BACKOFFICE

- 08 Configuración del canal
- 09 <u>Servidor de correo</u>
- 10 Configuración del TPV Virtual

#### **ELEMENTOS GRÁFICOS**

- 12 Recibo y último proceso de compra
- 13 <u>Ticket PDF</u>
- 14 Passbook
- 15 Contenidos de comunicación del evento

#### ALTA DE EVENTOS

- 17 Recinto Numerado
- 18 Recinto No Numerado
- **19** <u>Creación de sesiones</u>

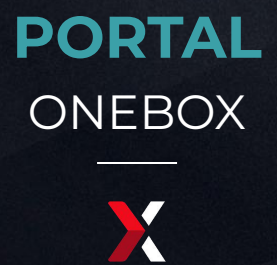

#### **DEFINICIÓN DEL DOMINIO DEL PORTAL** ONEBOX PORTAL

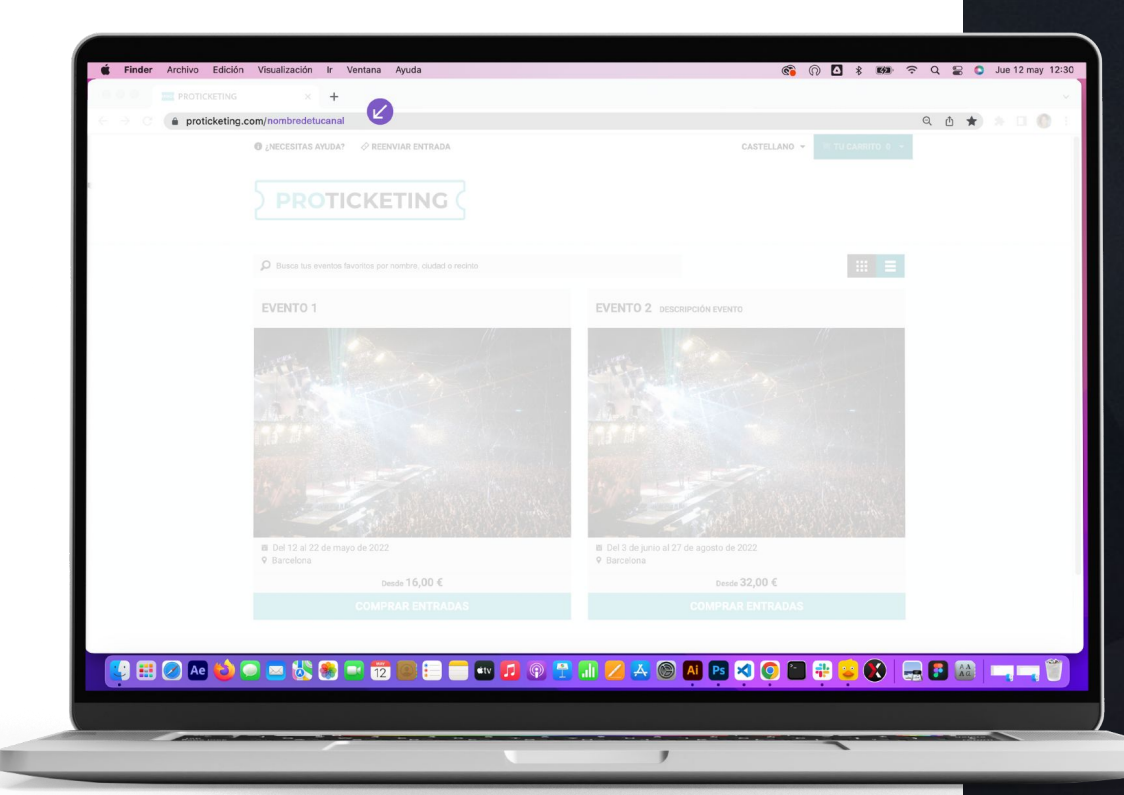

Decide cuál será el nombre de tu dominio ( ), aparecerá al final de la URL.

Tienes dos opciones:

Utilizar el *subdominio de proticketing* o bien utilizar *tu propio subdominio*, para esta opción ponte en contacto con tu Client Success Manager.

#### **IMAGEN CORPORATIVA DE LA COMPAÑÍA** PORTAL ONEBOX

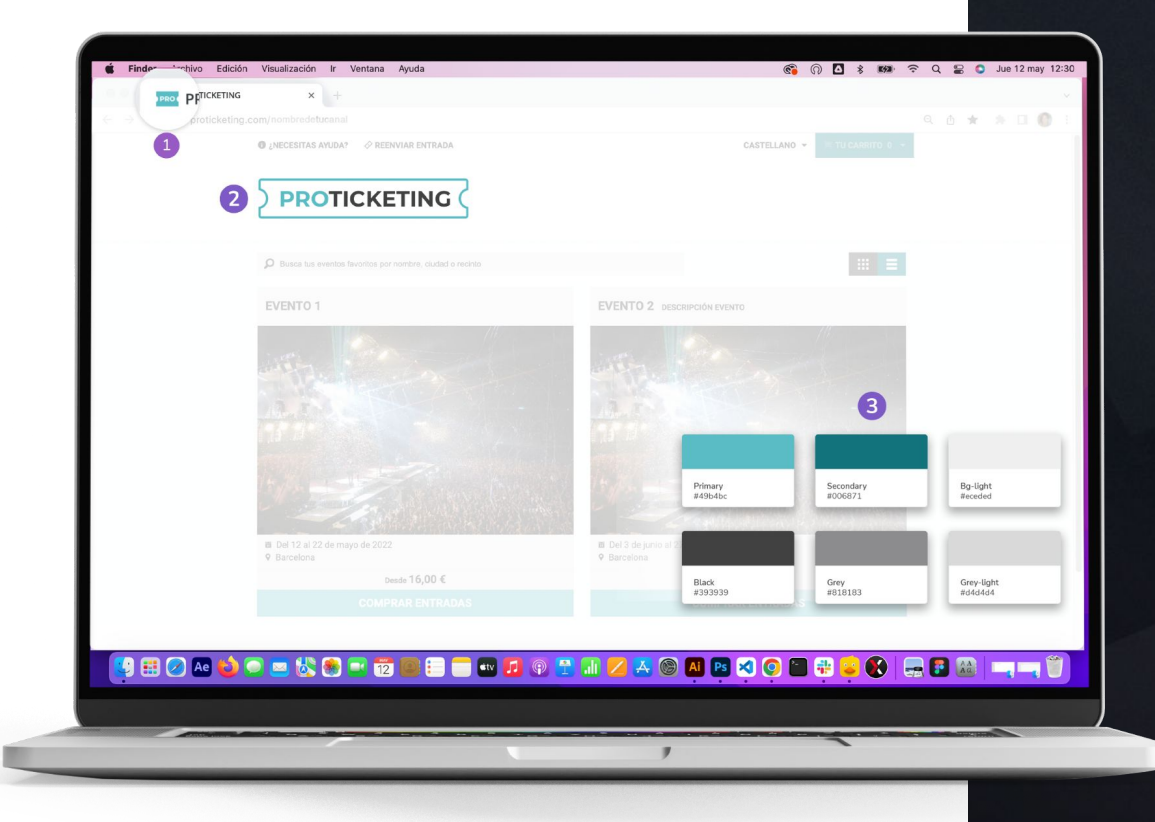

Para diseñar tu nuevo portal necesitamos toda la información corporativa que puedas aportar, especialmente tu logo en alta resolución *(formato vectorial)* y t**u web corporativa**, para que podamos adaptar tu look and feel a tu nuevo canal de venta.

- 1. Favicon
- 2. Logotipo
- 3. Color corporativos

#### IMAGEN HEADER Y BACKGROUND ONEBOX PORTAL

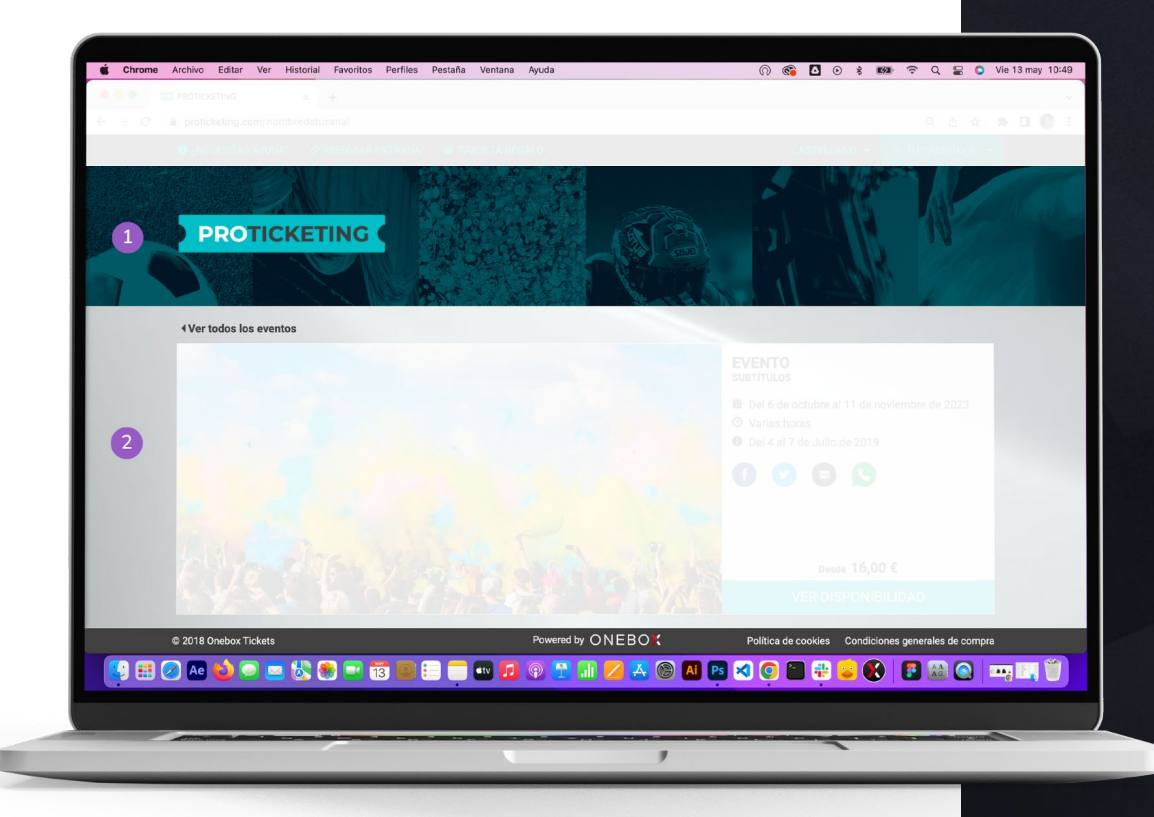

Podemos personalizar aún más tu portal con los siguientes elementos:

- 1. Imagen Header (1200x400px min).
- 2. Imagen o gif del Background (1400x900px min).

#### TEXTOS LEGALES PORTAL ONEBOX

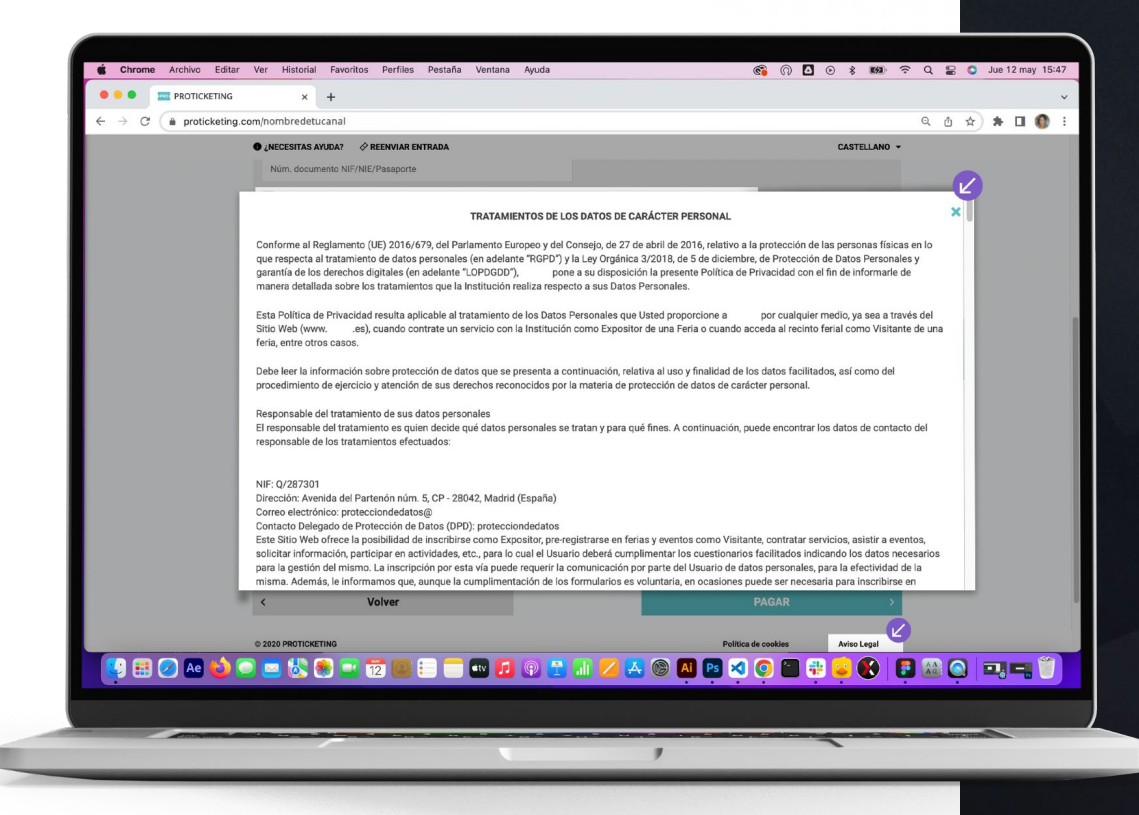

Para configurar tu canal de venta necesitamos que nos envíes los siguientes textos legales, traducidos a todos los idiomas que actives en tu canal de venta:

Anexo 1: Condiciones de compra.
Anexo 2: Política de privacidad.
Anexo 3: Mail recibo de compra.
Anexo 4: Mail entradas electrónicas.

( 🖉 )Ejemplo de un texto legal dentro del portal.

\* Encontrarás las plantillas de texto adjuntas para que las uses como referencia. Son textos redactados por un experto legal, si prefieres puedes editarlos con los datos de tu empresa.

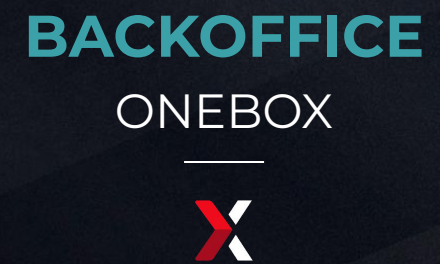

#### **CONFIGURACIÓN DEL CANAL** BACKOFFICE ONEBOX

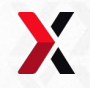

| •            | 🕨 🔍 🔣 Onebox Pane                    | el × +                                     |                                     |                  |     |        |           | ~   |
|--------------|--------------------------------------|--------------------------------------------|-------------------------------------|------------------|-----|--------|-----------|-----|
| $\leftarrow$ | $\rightarrow$ C $($ cpanel.o         | neboxtm.com/admin/channels/o               | perative/surcharges                 |                  |     |        | ۹ ۵ 🕸 🗯 🗖 | 🕐 E |
|              | ONEBOX<br>Ticket Distribution System | España<br>Inida > Canales Prepies > Operad |                                     |                  |     |        |           |     |
|              | EVENTOS                              | ✓ Datos generales                          |                                     |                  |     |        |           |     |
|              | VENTAS                               | Recargos                                   |                                     |                  |     |        |           |     |
|              | ESPECTADORES                         | ✓ Costes de canat                          |                                     |                  |     |        |           |     |
|              |                                      | Métodos de entrega<br>V<br>Opciones        |                                     |                  |     |        |           |     |
|              | RECINTOS                             | Blacklist                                  | RANGO DE PRECIO                     | Fijo             | %   | Min    | Max       | 1   |
| D            | CANALES                              | <ul> <li>Venta cruzada</li> </ul>          | 0,00 € - ∽⊃                         | 0,00 €           | 0 % | 0,00 € | 0,00€     |     |
|              | Canales Propios                      | Tarjeta regalo                             |                                     |                  |     |        |           |     |
|              |                                      |                                            |                                     |                  |     |        |           |     |
|              |                                      |                                            |                                     |                  |     |        |           |     |
| ₽            | ORGANIZACIONES                       | ~                                          | Configurar recargos alternativos pa | ra promociones 2 |     |        |           |     |
|              |                                      |                                            |                                     |                  |     |        |           |     |
|              |                                      |                                            |                                     |                  |     |        |           |     |
|              | III INFORMES                         |                                            |                                     |                  |     |        |           |     |

Especifica el **recargo** que quieres aplicar a tus entradas. Puedes configurar un importe fijo, un porcentaje o mínimo-máximo, o bien, establecer un escalado.

- **1.** Podemos especificar los **recargos** por entrada.
- 2. Configura recargos para entradas con promoción.

#### SERVIDOR DE CORREO BACKOFFICE ONEBOX

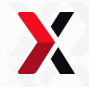

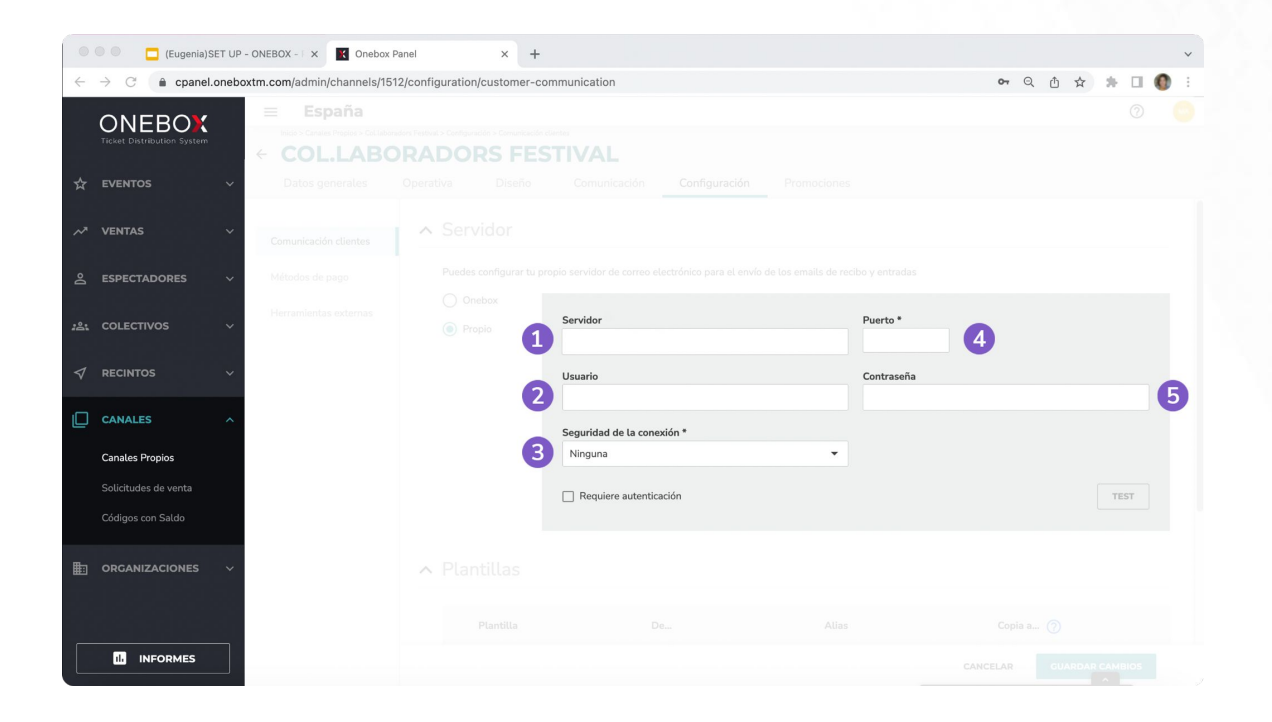

Para configurar el servidor de correo de tu empresa necesitamos los siguientes datos:

#### **Datos Requeridos:**

- 1. Servidor SMTP
- 2. Usuario
- 3. Seguridad de conexión (opcional)
- 4. Puerto
- 5. Contraseña
- 6. El e-mail que envía las entradas.

\* En el caso de no tener una cuenta de correo propia, Onebox puede proporcionar una para facilitar el envío de las entradas.

#### **CONFIGURACIÓN DEL TPV VIRTUAL** BACKOFFICE ONEBOX

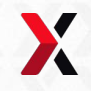

| •                  | • •             | 🔣 Onebox Pa | nel   | ×             | +                                                  |      |                          |       |                                                             | ~ |
|--------------------|-----------------|-------------|-------|---------------|----------------------------------------------------|------|--------------------------|-------|-------------------------------------------------------------|---|
| ~                  | $\rightarrow$ ( | C 🔒 cpanel. | onebo | xtm.com/admin | /channels/15/configuration/payment-met             | hods |                          |       | • Q 🖞 🛧 🗯 🗖 🚷                                               | : |
|                    | ٥N              |             |       | ≡ Es          | naña                                               |      |                          | _     | 0                                                           | 9 |
|                    |                 |             |       | ← ON          |                                                    |      |                          | ×     |                                                             |   |
| ☆                  |                 |             |       | Datos 🤅       |                                                    |      |                          |       |                                                             |   |
| ~                  |                 |             |       | Comunicao     | Nombre *                                           |      |                          | a ta  | r de alta métodos de pago, configurarlos,<br>en este canal. |   |
|                    |                 |             |       |               |                                                    |      |                          | - 1   |                                                             |   |
| )o                 |                 |             |       | Métodos d     |                                                    |      |                          | - 1   | + NUEVO MÉTODO DE PAGO                                      |   |
| :81                |                 |             |       | Herramien     |                                                    |      |                          |       |                                                             |   |
| $\bigtriangledown$ |                 |             |       |               |                                                    |      |                          |       | ¢ =                                                         |   |
|                    |                 |             |       |               |                                                    |      |                          | - 1   | 0 0                                                         |   |
|                    | Canal           | es Propios  |       |               |                                                    |      |                          |       | ¥ •                                                         |   |
|                    |                 |             |       |               |                                                    |      |                          | - 1   | ¢ i                                                         |   |
|                    |                 |             |       |               | Devolución automática      Morchant MorchantNama * |      | Dr. Marchant Parcurard * | - 1   | ¢ =                                                         |   |
| ŧ                  |                 |             |       | 1             | pa_merchant_merchantivame -                        |      | Majmenthem, Password -   | 3     | ¢ ii                                                        |   |
|                    |                 |             |       | 2             | Ds_Merchant_MerchantCode *                         |      | Ds_Merchant_Terminal *   | 4     | ¢ =                                                         |   |
| _                  |                 |             |       |               |                                                    |      |                          |       |                                                             |   |
|                    | 1               | INFORMES    |       |               |                                                    |      | CANCELAR                 | CREAR | CANCELAR GUARDAR CAMBIOS                                    |   |

Necesitaremos los datos de tu **TPV virtual** (*Redsys*) para poder integrar la pasarela de pago con nuestra plataforma. **Si tienes un TPV distinto a Redsys dirígete a tu Client Succes Manager**.

Datos Requeridos (Ejemplo):

- 1. Merchant Name: Tu Nombre
- 2. Merchant Password: (Formato SHA256)
- 3. Merchant Code: 918600031
- 4. Merchant Terminal: 1

URL: https://sis.sermepa.es/sis/realizarPago

\* Disponemos de otros métodos de pago, consulta con tu gestor de cuenta.

### **ELEMENTOS** GRÁFICOS

X

#### **RECIBO Y ÚLTIMO PROCESO DE COMPRA** ELEMENTOS GRÁFICOS

| NFORMA    | CION DE                   | EL USI   | JARIO         |            |                   |                              |                      |               |
|-----------|---------------------------|----------|---------------|------------|-------------------|------------------------------|----------------------|---------------|
| Apellidos |                           | Lames    | Antolio       |            |                   |                              |                      |               |
| E-mail    |                           | electric | idadamaika    | meLcom     |                   |                              |                      |               |
| INFORMA   | CIÓN DI                   | EL EVE   | ENTO          |            |                   |                              |                      |               |
| Evento    |                           | Campe    | onato de Liga | 2021-2022  | Dirección         | Rafael Moreno Pich<br>Bilbao | nichi Kalea, s       | /n,, 48013    |
| Lugar     |                           | San Ma   | amés          |            | Fecha sesión      | 15/5/22   19:30:00           |                      |               |
| Sesión    |                           | ATHLE    | TIC CLUB - CA | A OSASUNA  |                   |                              |                      |               |
| DETALLE   | DE LAS                    | LOCA     | LIDADES       |            |                   |                              |                      |               |
| Entradas  | Sector                    | Fila     | Asientos      |            |                   | Importe                      | Gastos de<br>gestión | Total         |
| 1         | BLOQUE<br>118-C -<br>1183 | 0014     | 0015          |            |                   | 90,00 €                      | 2,50 €               | 92,50 €       |
| 1         | BLOQUE<br>118-C -<br>1183 | 0014     | 0014          |            |                   | 90,00 €                      | 2,50 €               | 92,50 €       |
| 1         | BLOQUE<br>118-C -<br>1183 | 0014     | 0012          |            |                   | 90,00 €                      | 2,50 €               | 92,50€        |
| INFORM#   | CIÓN DI                   | ELAC     | OMPRA         |            |                   |                              |                      |               |
| Entradas  |                           | Impor    | te base       | Descuentos | Gastos de gestión | Método de entrega            |                      |               |
|           |                           |          |               |            |                   | (Envio al email)             |                      |               |
| 3         |                           | 270,0    | 0€            | 0,00 €     | 7,50 €            | 0,00 €                       |                      | Precio tota   |
|           |                           |          |               |            |                   |                              | 2                    | 77,50 🕯       |
|           |                           |          |               |            |                   |                              | Та                   | rjeta: 277,50 |

Son los banners que se mostrarán en el último proceso de compra y en el recibo que se le mandará a tus clientes vía e-mail.

#### Contenidos

- **1. Banner cabecera** (670x56px).
- 2. Banner Thank you Page/e-mail (300x242px).

Ambos módulos pueden enlazarse con una Url.

\* Las imágenes tipo GIF deben tener la medida exacta, no se permite su edición.

#### TICKET PDF ELEMENTOS GRÁFICOS

|                                                                                                    | 17                                                                                                    |                                                     |
|----------------------------------------------------------------------------------------------------|----------------------------------------------------------------------------------------------------|-----------------------------------------------------|
| 4                                                                                                    | Tipo entrada - N<br>(faceso)<br>(faceso)<br>(faceso)<br>(faceso)<br>(faceso)<br>(faceso)<br>(faceso)<br>(faceso)<br>(faceso)<br>(faceso)<br>(faceso)<br>(faceso)<br>(faceso)<br>(faceso)                                                                                                    | ombre promoción]                                    |
|                                                                                                    |                                                                                                    | 6                                                   |
| 6                                                                                                    |                                                                                                    |                                                     |
| LA TENENCIA Y UND DE ESTE BOLFTO ELPONE LA<br>L. Davis de planta, al donar no está comisión virar<br>la companya de la companya de la companya de la companya<br>de la companya de la companya de la companya de la companya<br>de la companya de la companya de la companya de la companya<br>enclanda de la decar que de la companya de la companya de<br>la companya de la companya de la companya de la companya<br>de la companya de la companya de la companya de la companya<br>de la companya de la companya de la companya de la companya de<br>la companya de la companya de la companya de la companya de<br>la companya de la companya de la companya de la companya de la companya de<br>la companya de la companya de la companya de la companya de la companya de<br>la com | ACIPYACIÓN DE LAS BIOLENTES CONDICIONES<br>(Investes las lignados) a la Organización en enverse di faine<br>constructiva las generalmentes de las constructivas<br>parantes una constructiva da selectiva para para es constructivas<br>en entres en estados da selectiva para para es constructivas<br>en entres en estados da selectiva para para es constructivas<br>en entres en estados da selectiva para para es constructivas<br>en entres en estados da selectiva para para esta esta da selectiva<br>en esta da esta da selectiva da selectiva da selectiva da selectiva da selectiva<br>en esta da esta da selectiva da selectiva da selectiva da selectiva da selectiva<br>en esta da esta da esta da esta da esta da esta da esta da esta da esta da esta da esta da esta da esta da esta<br>esta da esta da esta da esta da esta da esta da esta da esta da esta da esta da esta da<br>esta da esta da esta da esta da esta da esta da esta da esta da esta da esta da esta da<br>esta da esta da esta da esta da esta da esta da esta da esta da esta da<br>esta da esta da esta da esta da esta da esta da esta da esta da esta da esta da esta da esta da esta da<br>esta da esta da esta da esta da esta da esta da esta da esta da esta da esta da esta da esta da esta da esta da<br>esta da esta da esta d | ADDODODO<br>ADDODODODODODODODODODODODODODODODODODOD |

Para configurar tus tickets, necesitarás las siguientes imágenes en formato .jpg .

Contenidos

- 1. Título del evento
- 2. Subtítulo
- 3. Otro datos
- 4. Imagen principal (360x430px)
- **5. Banner principal** (520x856px)
- 6. Banner secundario (520x420px.)

**0.** Imagen cabecera:. Por defecto se utiliza la imagen definida en la plantilla del ticket que se esté utilizando, pero se puede editar a nivel de canal.

#### **PASSBOOK** ELEMENTOS GRÁFICOS

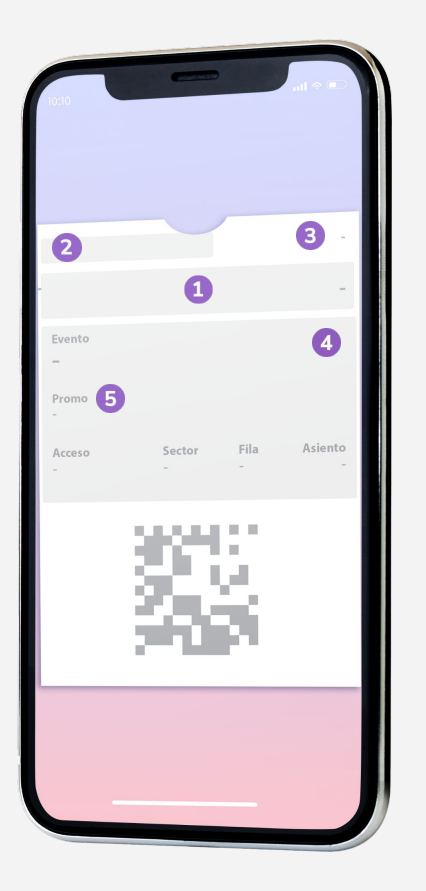

Puedes ofrecer la descarga de los tickets también en formato **passbook/passwallet**. Para configurar cómo se verá tu ticket en este formato, necesitaremos la siguiente imágen:

A nivel **evento**:

**1. Imagen principal** (640×168px)

A nivel **canal**:

- **2. Imagen banner** passbook "Logotipo" (350x60px)
- 3. Color de fondo
- 4. Color de etiqueta
- 5. Color de texto

#### **CONTENIDOS DE COMUNICACIÓN DEL EVENTO** ELEMENTOS GRÁFICOS

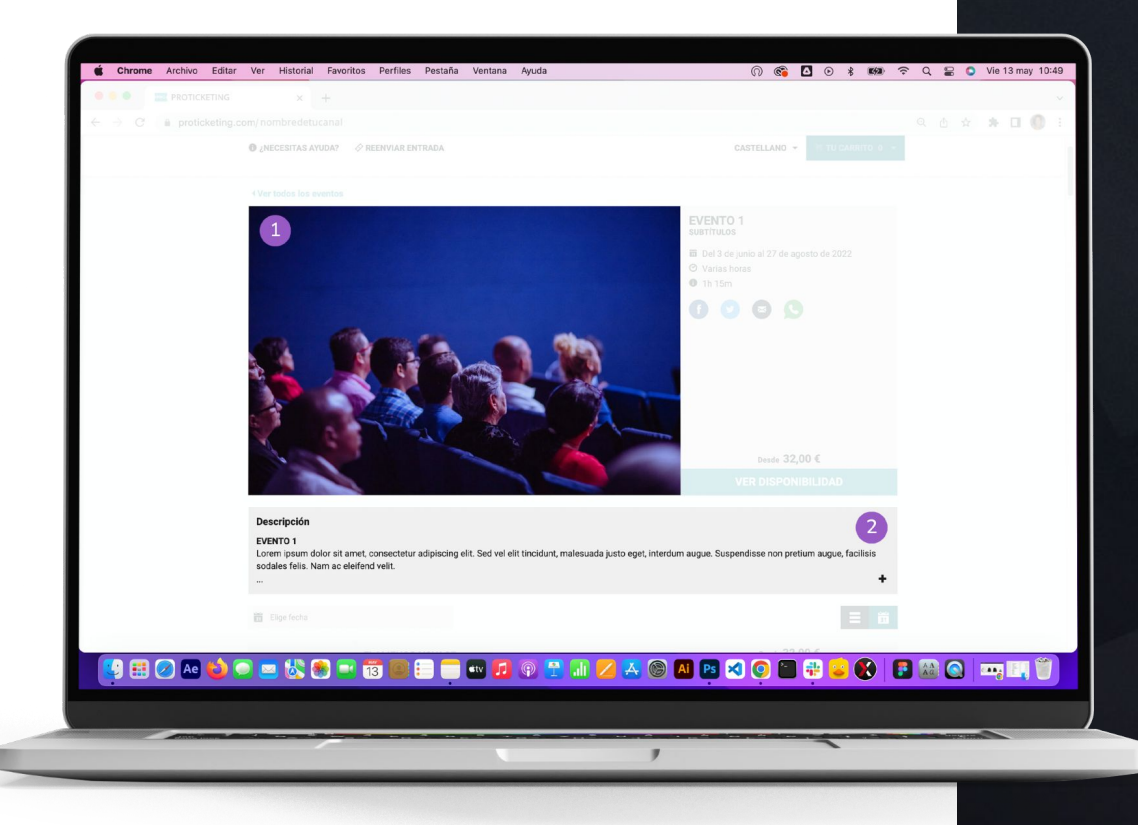

Es la información que verán tus clientes en tu portal de venta. Necesitarás:

#### Contenidos

- **1. Imágenes del Slider** se recomienda usar el formato .JPG (680x370px).
- 2. Breve descripción del evento/sesión (2500 carácteres máx).

ALTA EVENTOS

#### **RECINTOS NUMERADOS** ALTA EVENTOS

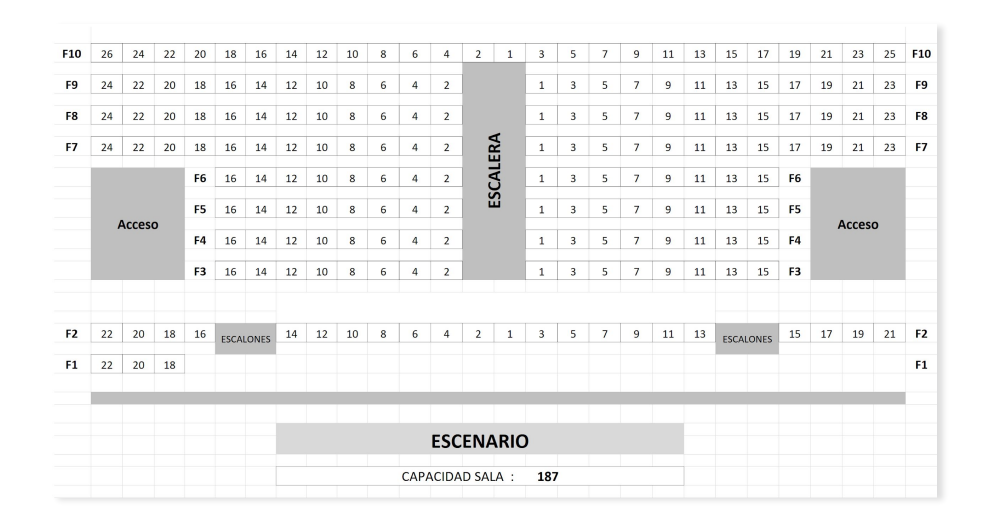

En **Onebox** tenemos registrados muchos recintos, si necesitas una nueva configuración te pedimos que nos **envíes un plano detallado** del mismo, como el que te mostramos a continuación:

Puedes enviarlo en excel, PDF, Autocad, word, etc., donde se vea claramente la numeración de las filas y butacas, los nombres de los sectores, espacios bloqueados, visibilidad y zonas de movilidad reducida.

#### **RECINTOS NO NUMERADOS** ALTA EVENTOS

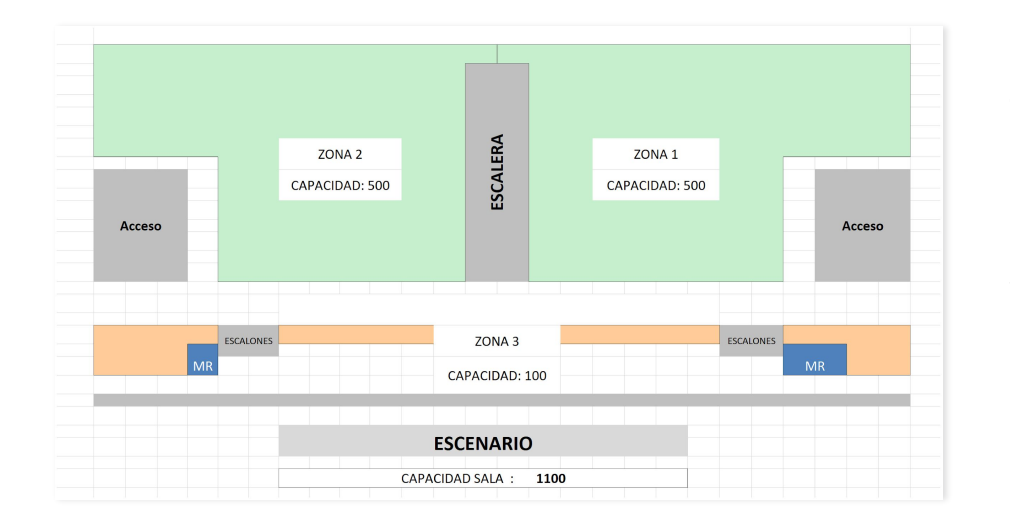

Si tu recinto es no numerado, necesitaremos el **aforo de cada zona de precio**. Si prefieres que sea gráfico, te pedimos que nos envíes un dibujo como éste para replicarlo:

Puedes enviarlo en excel, PDF, Autocad, word, etc., donde se vean claramente los nombres de los sectores, espacios bloqueados, visibilidad y zonas de movilidad reducida.

#### **CREACIÓN DE LAS SESIONES** ALTA EVENTOS

Para crear las sesiones de tu evento necesitaremos:

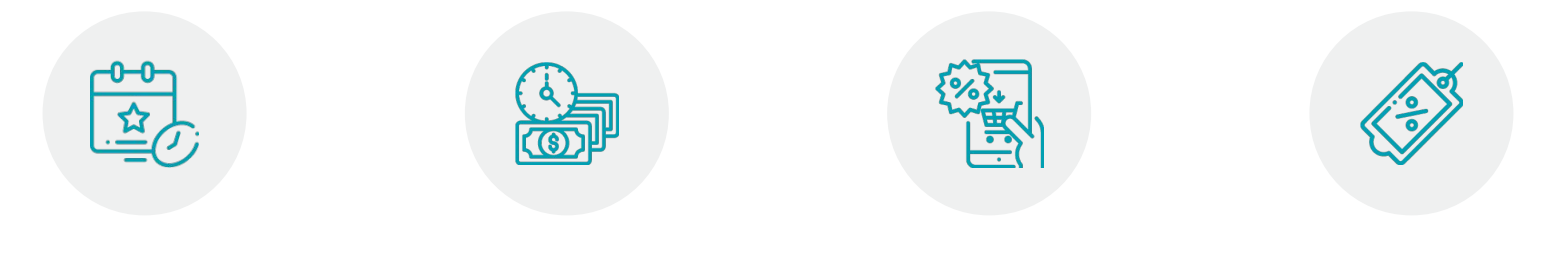

Fechas y horas de las sesiones Fechas y hora de inicio y fin de venta Promociones y descuentos

Tarifas y precios

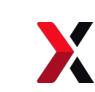

## SHAPING THE FUTURE OF ENTERTAINMENT TICKETING